### Click on eLiterature link on the menu

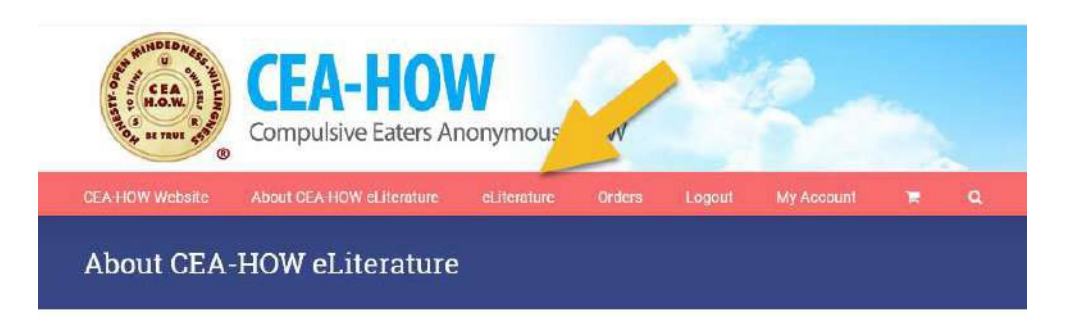

Scroll through available options and click on the item to see the description and select either "read more" or "add to cart". Be sure to select the correct format for your eReader App (.mobi for Kindle or .ePub for all other readers). You will not have the chance to correct this after purchasing.

| eLiterature                                     |                                                 |                                                      |
|-------------------------------------------------|-------------------------------------------------|------------------------------------------------------|
| Sort by Default Order                           |                                                 |                                                      |
| Blle Forever Abstinent (Kindle/.mobi)<br>\$8.00 | Blie Forever Abstinent (Nook/.ePub)<br>\$8.00   | 807e Sponsor Guidelines<br>(Kindle/.mobi)<br>\$10.00 |
| i≡ Read more i≡ Details                         | E Read more E Details                           | i≡Read more i≡Details                                |
|                                                 | STEPFIER                                        |                                                      |
| 807e Sponsor Guidelines (Nook/.ePub)<br>\$10.00 | 801e – Steps 6 thru 12 (Kindle/.mobi)<br>\$4.00 | <u>801e – Steps 6 thru 12 (Nook/.ePub)</u><br>\$4.00 |

If Forever Abstinent or Sponsor Guidelines is "added to cart" then a verification popup box appears. After all three items are completed, the "Submit" button will light up.

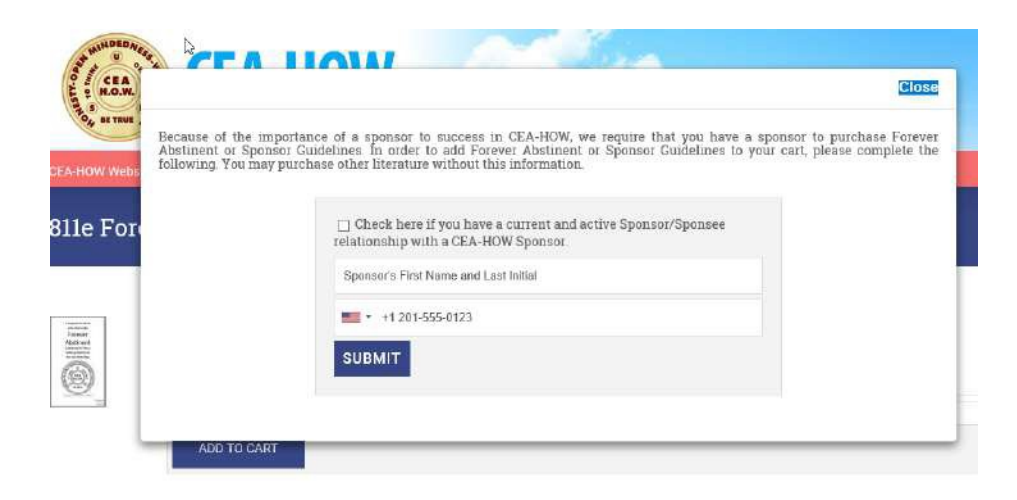

After clicking on the Submit button a confirmation appears. Click on "Close".

| 811e Forever Abstinent |                                       |             |  |  |  |
|------------------------|---------------------------------------|-------------|--|--|--|
| ſ                      | Close                                 |             |  |  |  |
| 811e Fore              | 811e Forever Abstinent added to cart. | T View cart |  |  |  |
|                        | 811e Forever Abstinent                | e           |  |  |  |
| 9                      | \$8.00                                |             |  |  |  |

Continue until you've added all the publications by clicking on the eLiterature link in the menu.

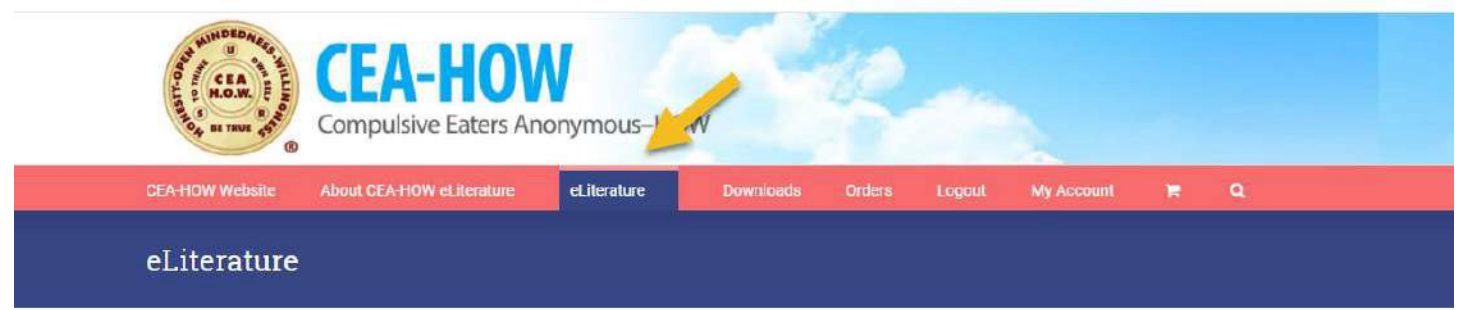

## After you've finished adding items to your cart, click on the shopping cart on

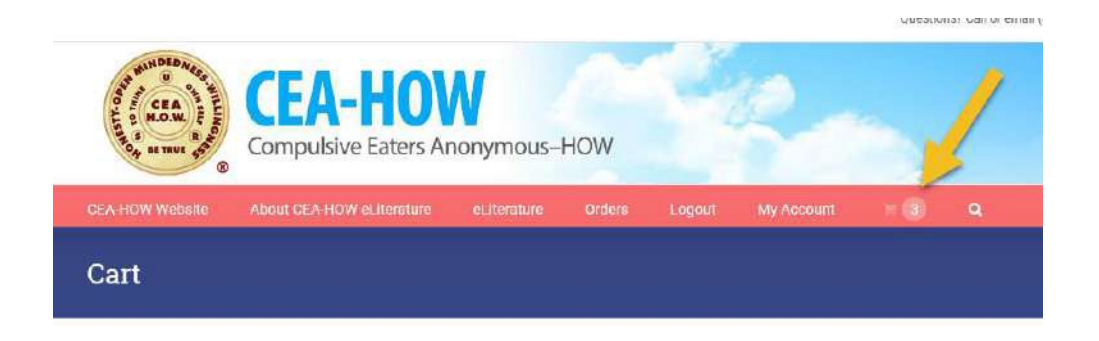

Next review your order and click on "Proceed to Checkout".

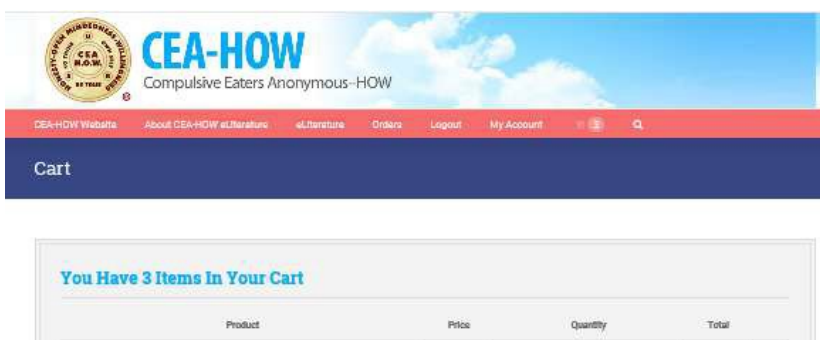

|                       | Product                                                                                                    | Price   | Quantity | Total   |   |
|-----------------------|----------------------------------------------------------------------------------------------------|---------|----------|---------|---|
| 1, 1 <sup>2</sup> (0) | <u>807a Shonsor Guidelinea</u><br>Active Sponsor: Yee<br>Sponsor Neme: Susie S<br>Sponsor Phone Number: +12035551212 | \$10.00 |          | \$10.00 | × |
|                       | 801a - Stana á thru 12                                                                                               | 34.00   |          | 94.00   | × |
| 11111@                | <u>811e Forever Abstiment</u><br>Active Sconsor: Yes<br>Sponsor: Neme: Suale S<br>Sponsor Phone Numker: +13035551212 | \$8.00  | 1        | \$8.00  | × |

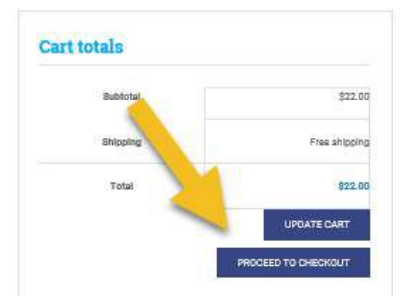

# Input your billing information.

| eckout                                                                                                    |                |                                                  |             |
|----------------------------------------------------------------------------------------------------|----------------|--------------------------------------------------|-------------|
| Helio carolyn parsons<br>not carolyn parsons? <u>Son Out</u> Need Asserver Call the GSO a                      | t 303-660-4333 | E-mail them at gso@ceahow.org                    | T VIEW CART |
| Billing details                                                                                                | o Shi          | p to a different address?                        |             |
| County *:                                                                                                    | Order not      | s                                                |             |
| United States (US) *                                                                                           | Notes at       | oout your order, e.g. special notes for delivery | <i>h</i> :  |
| First Name * Last Name *                                                                                       |                |                                                  |             |
| Darojn X Parsona                                                                                               |                |                                                  |             |
| Company Name                                                                                                   |                |                                                  |             |
|                                                                                                    |                |                                                  |             |
| Street address *                                                                                               |                |                                                  |             |
| 6387.5 Jamaka Ol                                                                                               |                |                                                  |             |
| Apartment, suite, unit etc. (optional)                                                                         |                |                                                  |             |
| The second second second second second second second second second second second second second second second s |                |                                                  |             |
| Englewood                                                                                                    |                |                                                  |             |
| State 1                                                                                                    |                |                                                  |             |
| Colorado *                                                                                                    |                |                                                  |             |
| 710 *                                                                                                    |                |                                                  |             |
| 80111                                                                                                    |                |                                                  |             |
| Email Address *                                                                                                |                |                                                  |             |
| Wschsasznin@gmail.com                                                                                          |                |                                                  |             |
| Phone*                                                                                                    |                |                                                  |             |
| 3038770910                                                                                                    |                |                                                  |             |

Then scroll down the page to review your order and view the Terms and Conditions. You must check the box confirming you have read the Terms and Conditions prior to selecting the "Proceed to Paypal" button.

| Product                                                                                                    |                | Tota          |
|----------------------------------------------------------------------------------------------------|----------------|---------------|
| 807e Sponsor Guldelhez = 1<br>Active Sponsor Yes<br>Sponsor Neme: Suale 3<br>Sponsor Phone Number: +13035551212 |                | \$10.00       |
| 801e - Stepe & thru 12 × 1                                                                                      |                | \$4.00        |
| 811s Forevar Abotinant + 1<br>Active Sponsor Yes<br>Sponsor Namic Sudia S<br>Sponsor Phone Number: +12035551212 |                | \$8.00        |
|                                                                                                    | Buttotal       | \$22.00       |
|                                                                                                    | Shipping       | Free shipping |
|                                                                                                    | Total          | \$22.00       |
| that is PayPal?                                                                                                 | PoyPal<br>VISA |               |
| a PayPal                                                                                                    |                |               |
| ad and accept the Terms and Conditions *                                                                        |                |               |

At this point you have the option paying through Paypal or with a credit or debit card without logging into Paypal

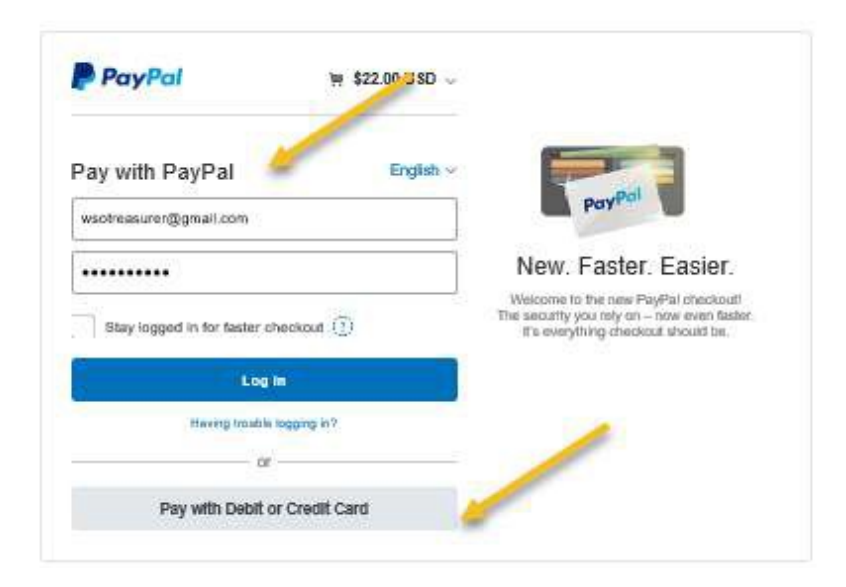

### After completion of payment then click on "Return to

| Paid with                           |             |
|-------------------------------------|-------------|
| PayPal Balance                      | \$22.00 USD |
| Shipped to                          |             |
| Purchase details<br>Receipt number: |             |
| We'll send confirmation to:         |             |
|                                     |             |
| Merchant details                    | 1           |
| Return to Mer                       | chant       |
|                                     |             |

### You will be directed back to the store and to a confirmation of your order. Thank you. Your order has been received.

| Order number: 519             |
|-------------------------------|
| 📀 Date: January 22, 2018      |
| Email: wsotreasurer@gmail.com |
| Total: \$10.00                |
|                               |

Payment method: PayPal

### Order details

| Product            |                                        | Quantity | Total   |
|--------------------|----------------------------------------|----------|---------|
| SPORSOR GILDELINES | 807e Sponsor Guidelines (Kindle/.mobi) | Ť        | \$10.00 |

*To get your download: Click on the "Downloads" link on the menu bar Dashboard.* 

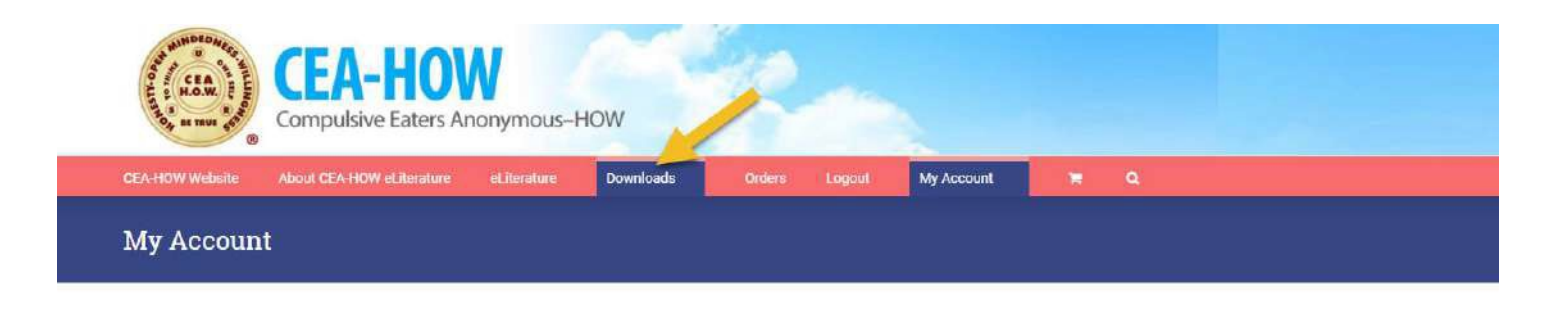

### Then click on the link under "Download"

| Dashboard                              | <u>Orders</u> | Downloads | Addresses | Account details   | Logout          |            |  |
|----------------------------------------|---------------|-----------|-----------|-------------------|-----------------|------------|--|
| Downloa                                | ads           |           |           |                   |                 |            |  |
| Product                                |               |           | Downlo    | ads remaining     | Expires         | Download   |  |
| 807e Sponsor Guidelines (Kindle/.mobi) |               | 1         |           | February 21, 2018 | Sponsor-Guideli | nes-1.mobi |  |

Upon the second attempt, a message will pop up that you have reached your download limit. You will need to re-purchase the publication to obtain another download.

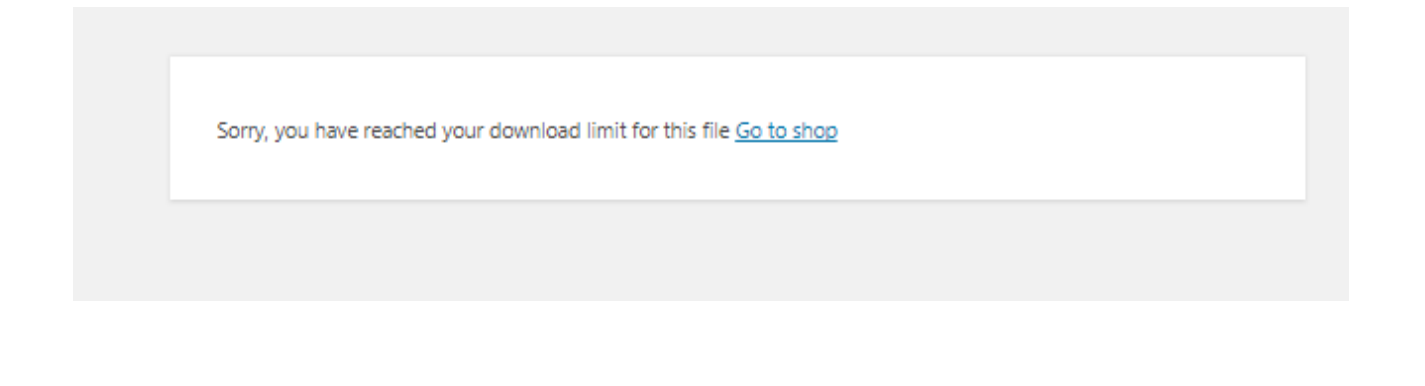

Upon clicking upon the link you will get a message. This message will vary depending on the web browser or device you are using.

# Internet Explorer: Select "Open" Note: (digital cost) Note: (digital cost)</t

Chrome users: click on the file on the bottom of the page to open the eBook.

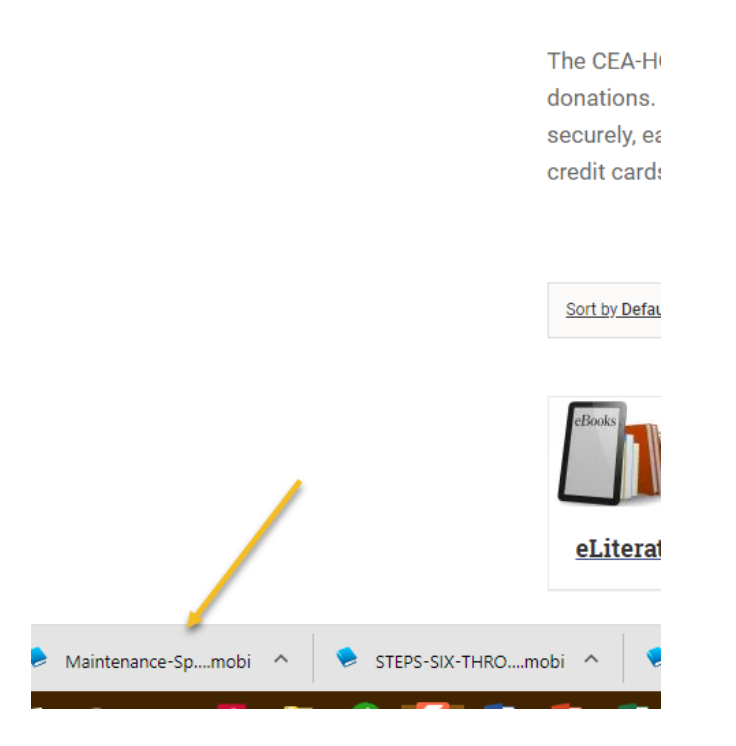

See instructions on the "About CEAHOW eLiterature" page for instructions on making the Kindle files available on your other devices.

For ePub format purchasers, email the file and open the document on the device.